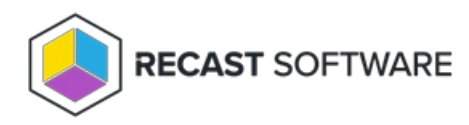

## **Redistribute Failed Transfers**

Last Modified on 04.23.24

The Redistribute All Failed Content Transfers tool re-attempts all failed content transfers.

See required permissions.

To locate the tool:

1. In your Configuration Manager console, right-click on a distribution point.

2. Click Right Click Tools > Redistribute All Failed Content Transfers.

3. Confirm the action.

**NOTE**: Running this action for a large number of failed transfers can impact system performance. Before launching this action, consider its timing.

Copyright © 2024 Recast Software Inc. All rights reserved.